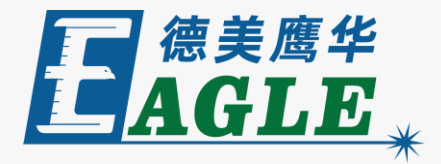

#### 鹰华激光小课堂

# EagleWorks 界面简介

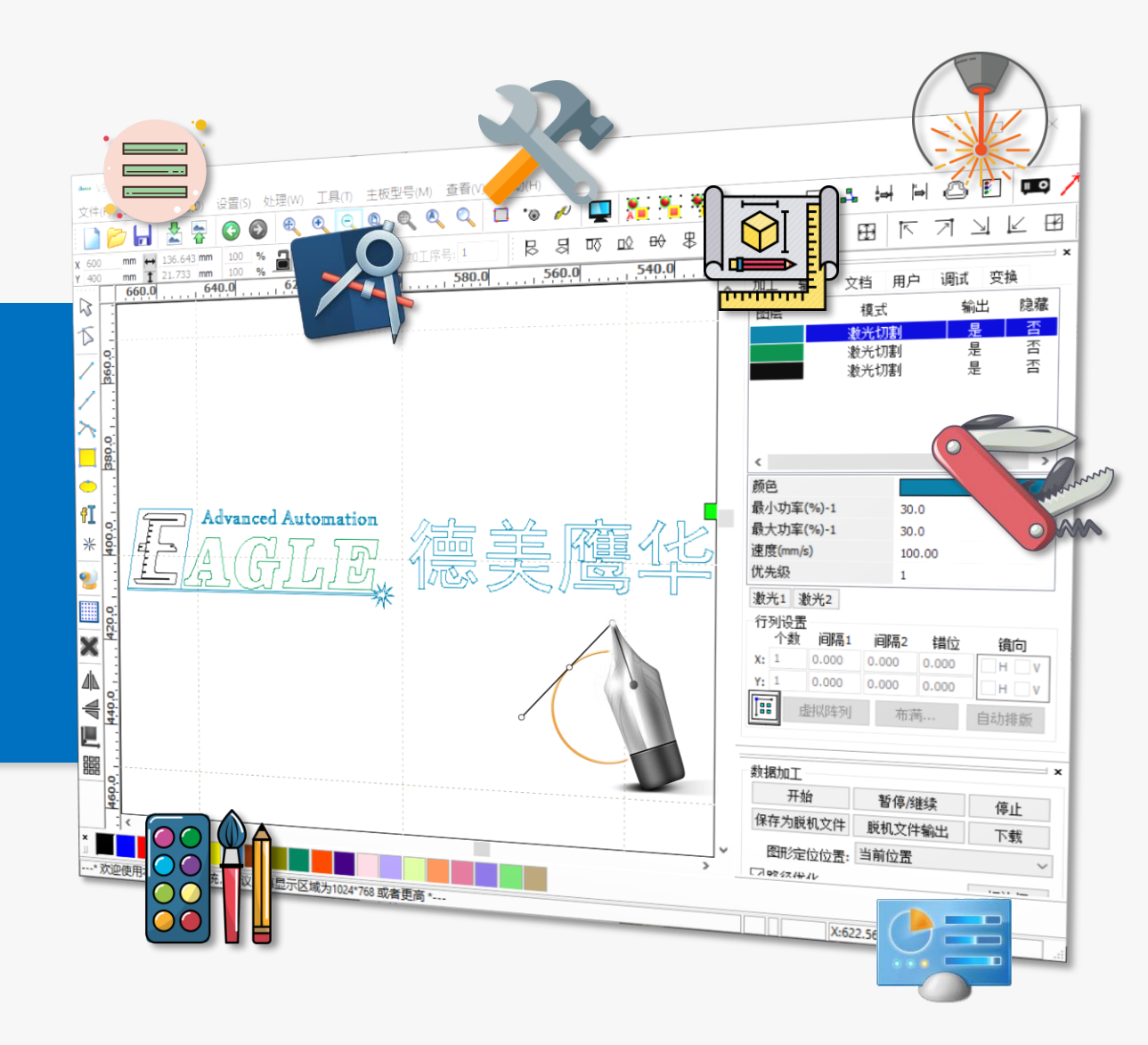

#### 课件内容摘要

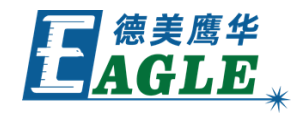

本课程简要介绍 EagleWorks 软件的界面元 素,及其主要功能和用途,帮助用户快速开始 使用软件。

课程依次介绍绘图区、菜单栏、各个工具栏、 功能区和加工控制栏等界面元素。通过本课程 的学习,用户应当熟悉 EagleWorks 软件的 基本界面,为后续使用打下坚实的基础。

| ama V8.0<br>文件(F)                      | 1.35-[未命名]<br>编辑(E) 绘制(D) 设置(S) 处理(W) 工具(T) 主板型号(M) 查看(V) 帮助(H) |    |                        | _                     |                                                                                                    |
|----------------------------------------|-----------------------------------------------------------------|----|------------------------|-----------------------|----------------------------------------------------------------------------------------------------|
| i 📄 🛛                                  | 🤊 🔚 🛓 🐺 🔇 🚳 🔍 🍳 🔍 🄍 🔍 🔍 🔍 🔍 🖳 🌺 🌺                               | ~  | и вмр 🔲 🎝              | H H @                 | ) 🗉 📖 /                                                                                                    |
| X 600<br>Y 400                         | mm ↔ 136.643 mm 100 % 量量 O O 加工序号:1 艮 曷 呕 应 ↔ 眾 3               | ₩C | 1 🖻 🛛                  | া না 🖽                | <u> </u>                                                                                                    |
|                                        | 660.0                                                           |    | 加工輸出文                  | 档 用户 调订               | ×<br>t 变换                                                                                                    |
| 5                                      |                                                                 |    | 图层                     | 模式                    | 輸出隐藏                                                                                                    |
| 200                                    |                                                                 |    | <u>*</u>               | 光切割<br>光切割            |                                                                                                    |
|                                        |                                                                 |    | *                      | 光切割                   | 是否                                                                                                    |
| × -                                    |                                                                 |    |                        |                       |                                                                                                    |
|                                        |                                                                 |    | 1                      |                       |                                                                                                    |
|                                        |                                                                 |    | 颜色                     |                       | ~                                                                                                    |
| fI -                                   | Advanced Automation                                             |    | 最小功率(%)-1<br>最十功率(%)-1 | 30.0                  |                                                                                                    |
| * 6                                    |                                                                 |    | 敢尺切单(70) I<br>速度(mm/s) | 100.00                |                                                                                                    |
| <u></u>                                |                                                                 |    | 优先级<br>(新米1)(新米2)      | 1                     |                                                                                                    |
| <u> </u>                               |                                                                 |    | 行列设置                   |                       |                                                                                                    |
| 420                                    |                                                                 |    | 个数 间隔1<br>X: 1 0.000   | 间隔2 错位<br>0.000 0.000 | 11.1 11.1 1 |
| × :                                    |                                                                 |    | Y: 1 0.000             | 0.000 0.000           | HUV                                                                                                    |
|                                        |                                                                 |    | <b>唐</b> 虚拟阵列          | 布满                    | 自动排版                                                                                                    |
| 1440<br>1440                           |                                                                 | -  |                        |                       | ×                                                                                                    |
|                                        |                                                                 |    | 数据加工<br>开始             | 暂停/继续                 | 停止                                                                                                    |
|                                        |                                                                 |    | 保存为脱机文件                | 脱机文件输出                | 下载                                                                                                    |
| 460                                    |                                                                 | ~  | 图形定位位置:                | 当前位置                  | ~                                                                                                    |
| × -                                    |                                                                 |    | □ 刁 ♥☆ ダス (☆ / レ       |                       | 1-51 1-                                                                                                    |
| * 欢迎使用本切割離刻系统,建议屏幕显示区域为1024*768 或者更高 * |                                                                 |    |                        |                       |                                                                                                    |

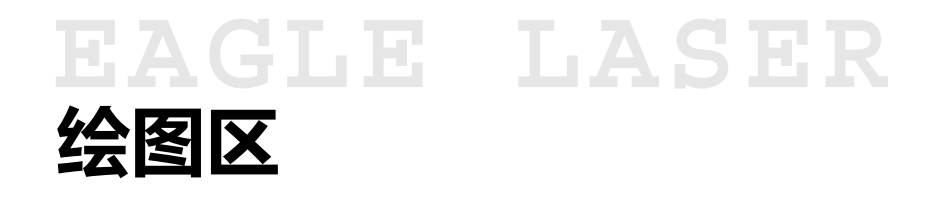

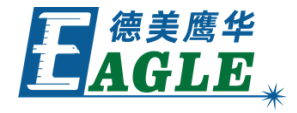

与大多数 CAD 类软件类似, EagleWorks 软件的中央区域为大片的绘图区, 用户可以在 这里完成绘图、编辑和排版等主要工作。

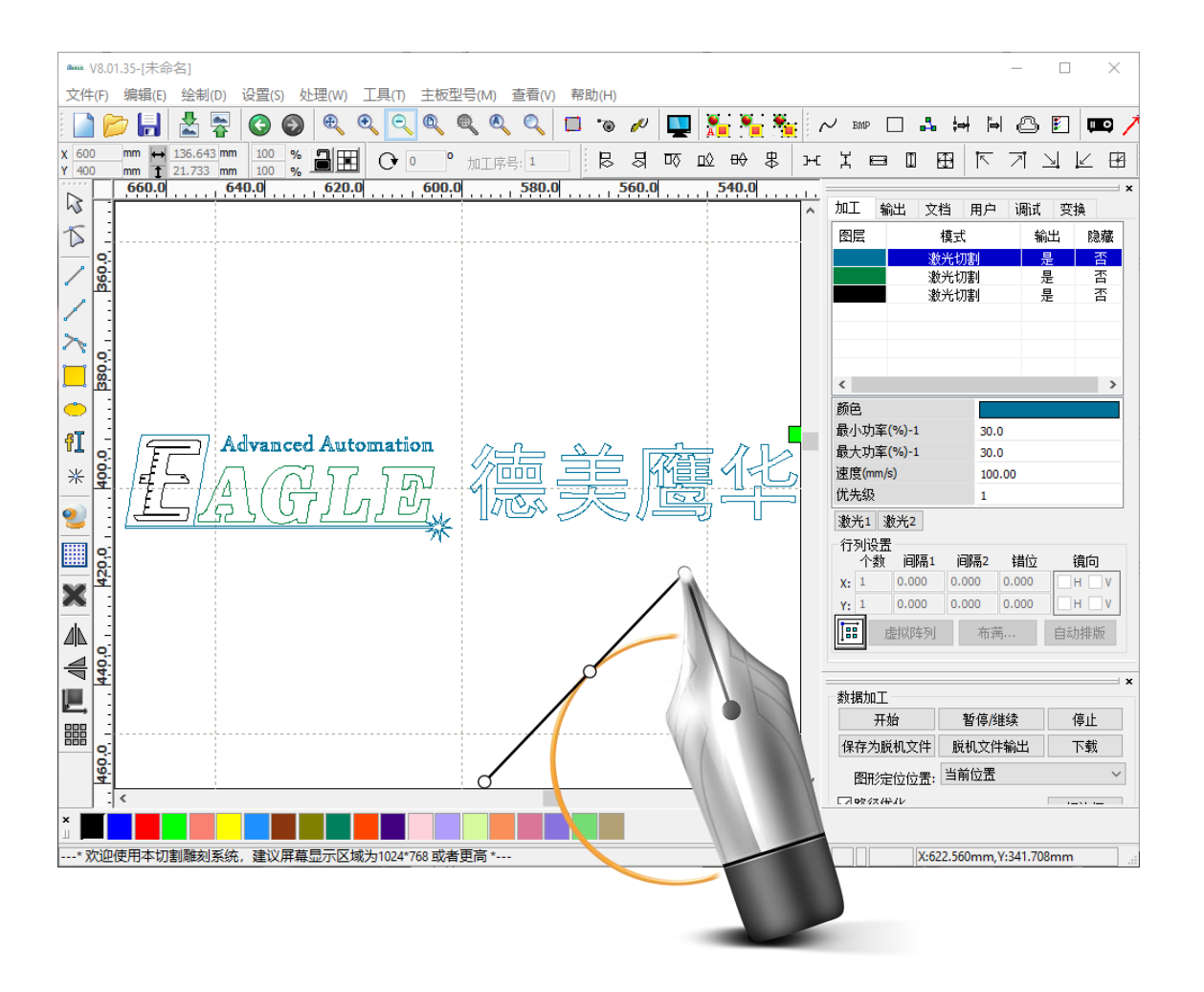

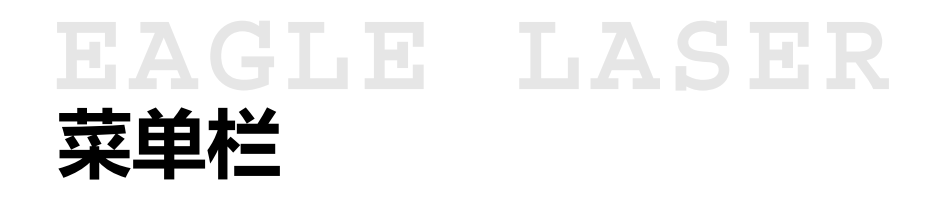

**E** 德美鹰华 AGLE \*

菜单栏提供了 EagleWorks 软件绝大部分 功能的访问入口,有 <u>文件、编辑、查看</u>和 <u>帮助</u>等常见菜单,<u>绘制</u>菜单包含了绘图功 能,<u>设置、处理、工具</u>和 <u>主板型号</u>菜单则 提供了针对激光加工特有的功能。

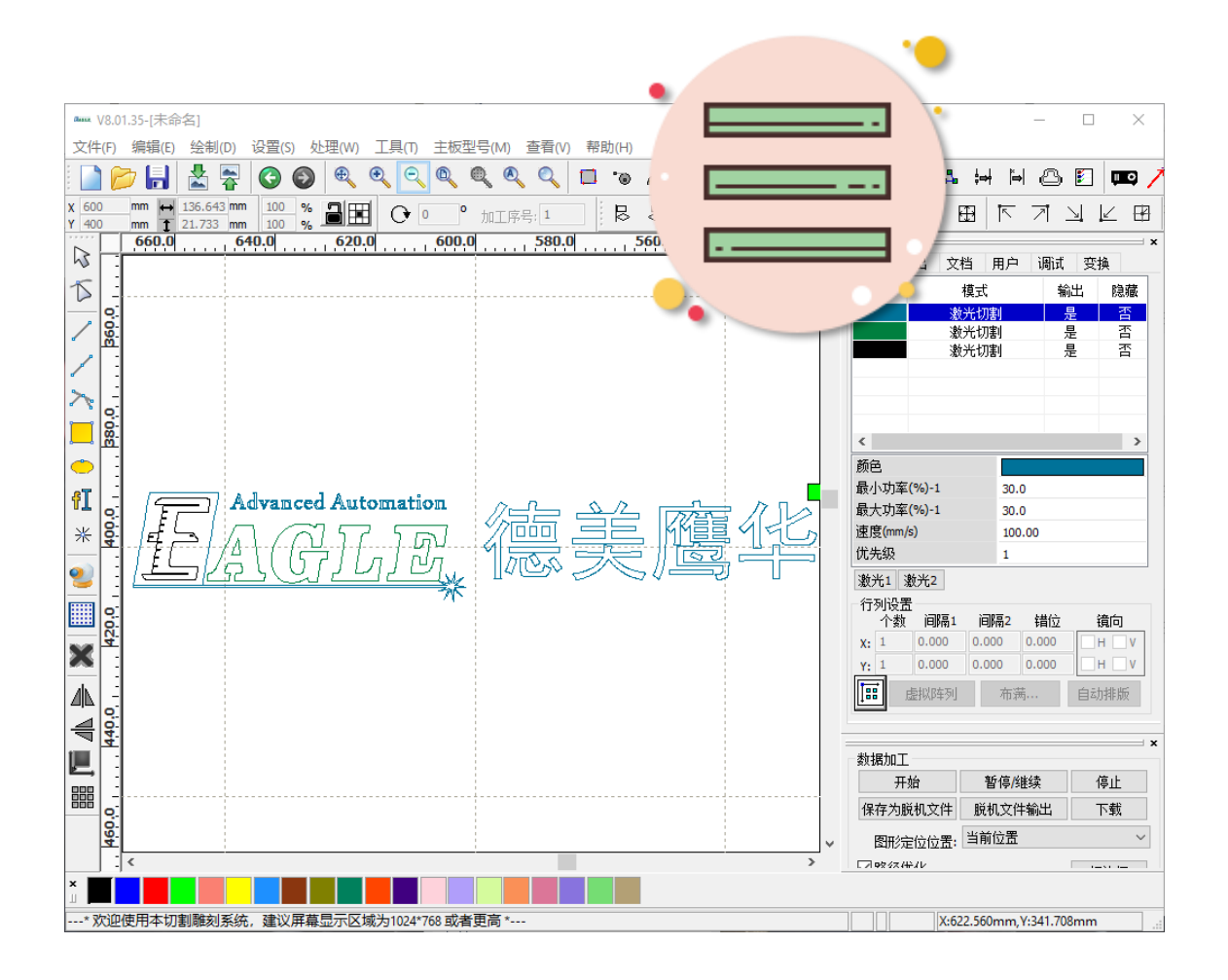

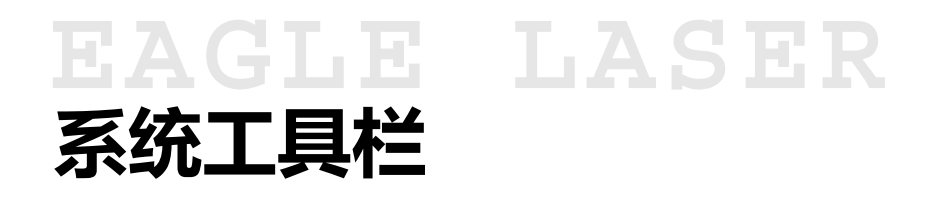

系统工具栏提供了最常见的软件功能,例如新 建、打开和保存文件,导入和导出图形,撤销 和恢复操作,针对绘图软件的查看功能,以及 其它常用功能。

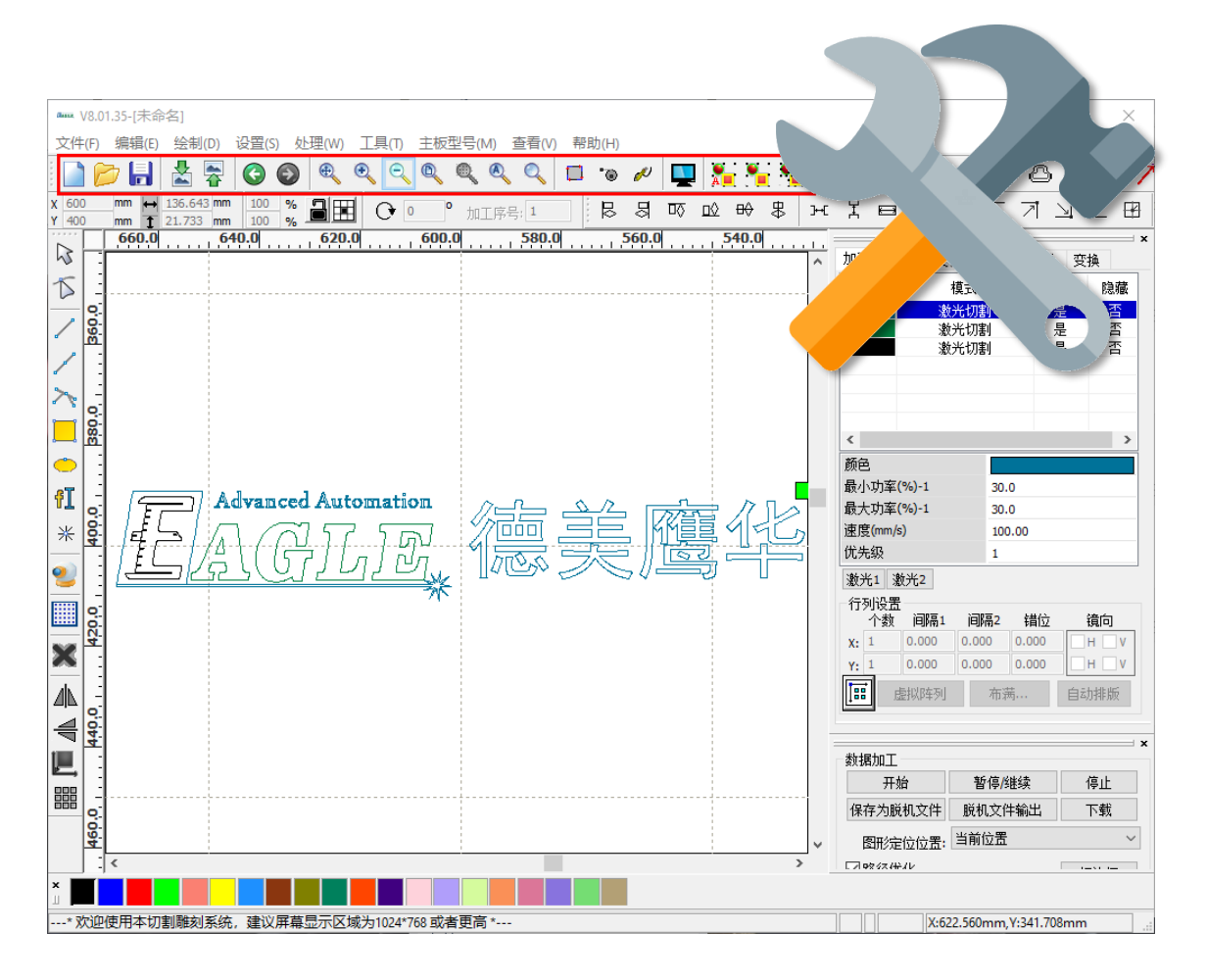

# EAGLE LASER 附加工具栏

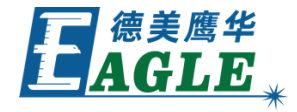

附加工具栏包含了 EagleWorks 软件中针 对激光加工应用的特殊功能,例如曲线平滑、 切割优化和删除重线等。

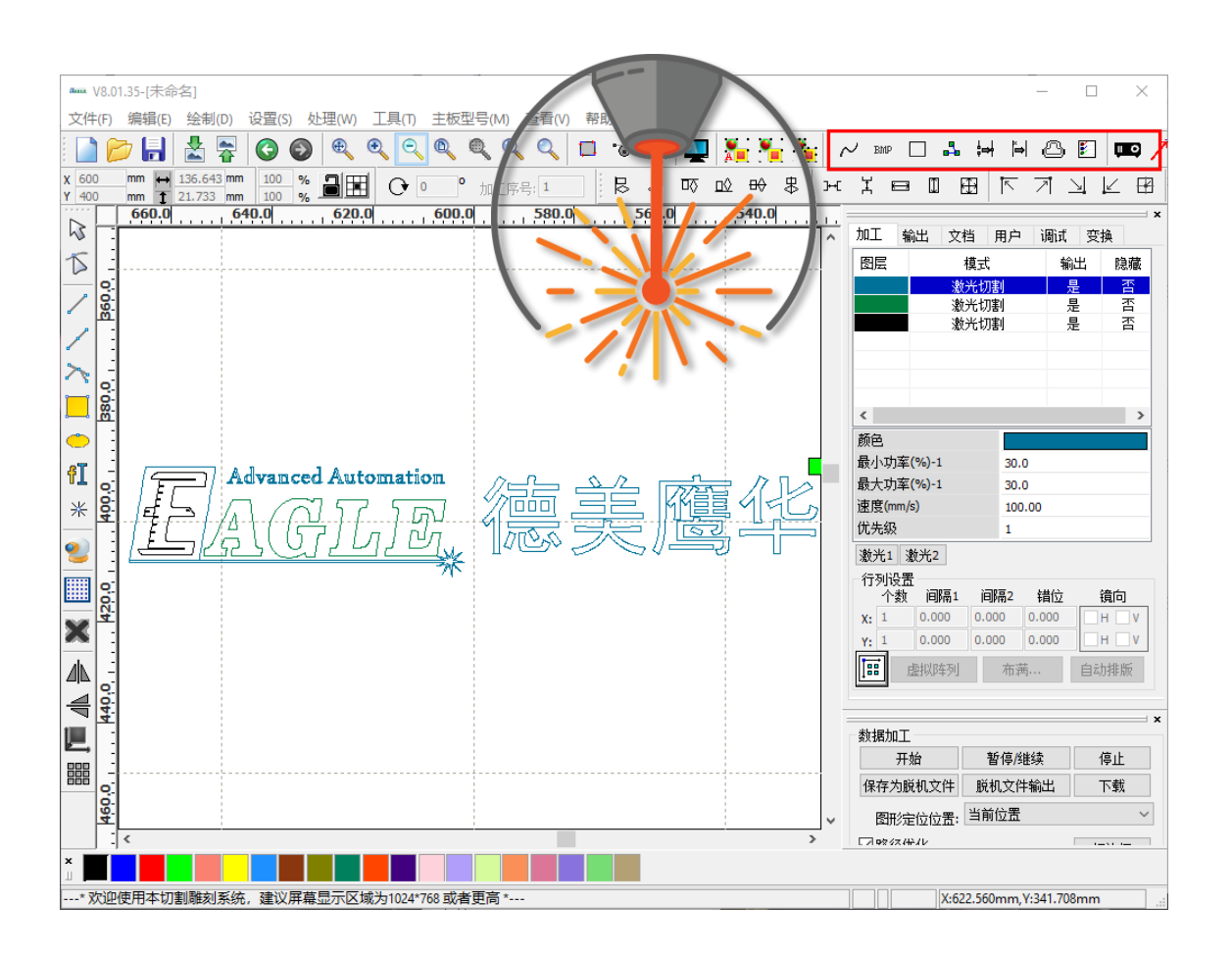

#### EAGLE LASER 编辑工具栏/切割属性工具栏

编辑工具栏,在软件中也叫做切割属性工具栏, 用于修改图形的位置、尺寸和旋转角度等基本 属性。

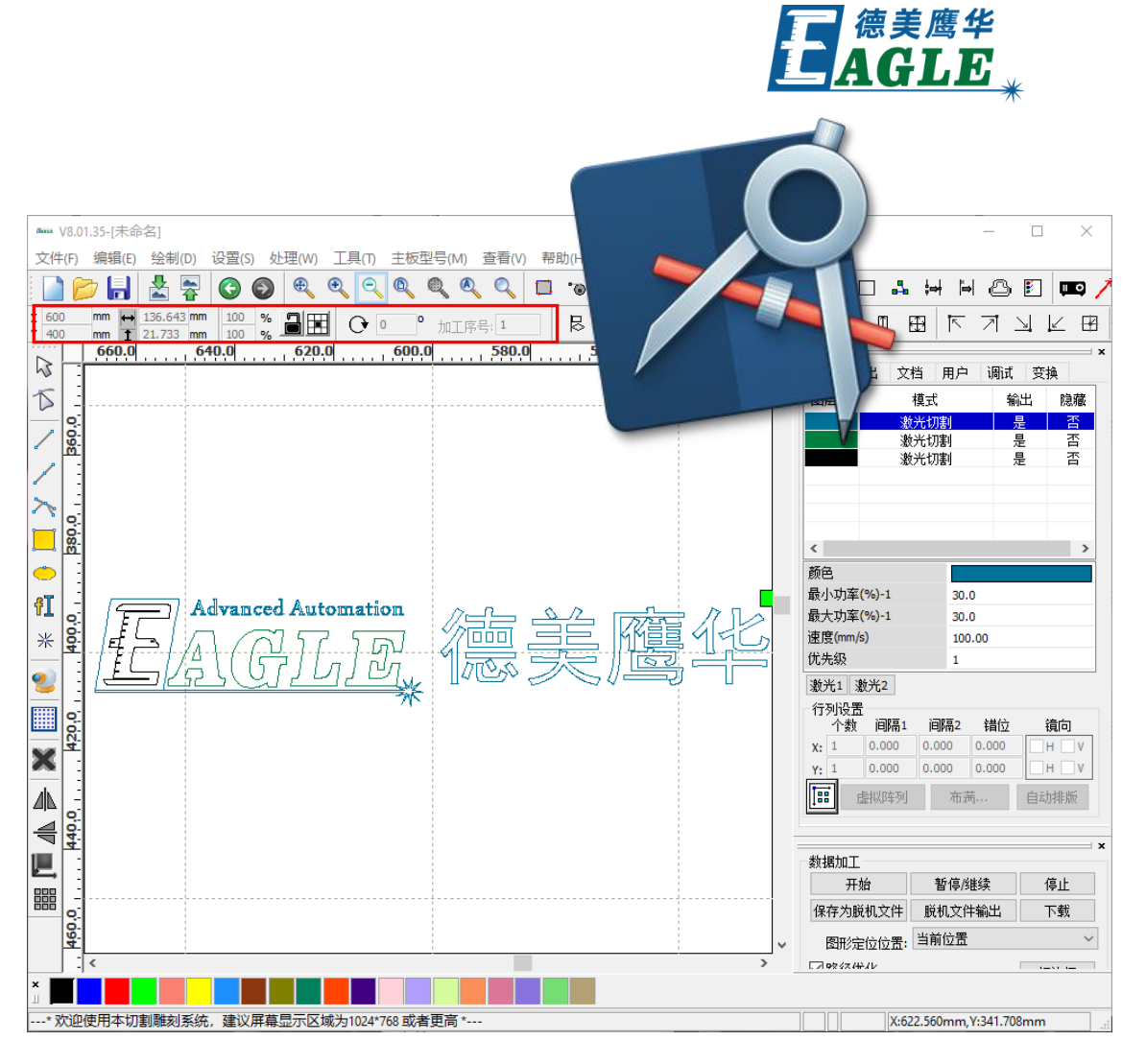

#### EAGLE LASER 排版工具栏/对齐工具栏

排版工具栏,在软件中也叫做对齐工具栏,包 含对齐图形、统一图形尺寸和移动图形至特定 位置等排版功能。

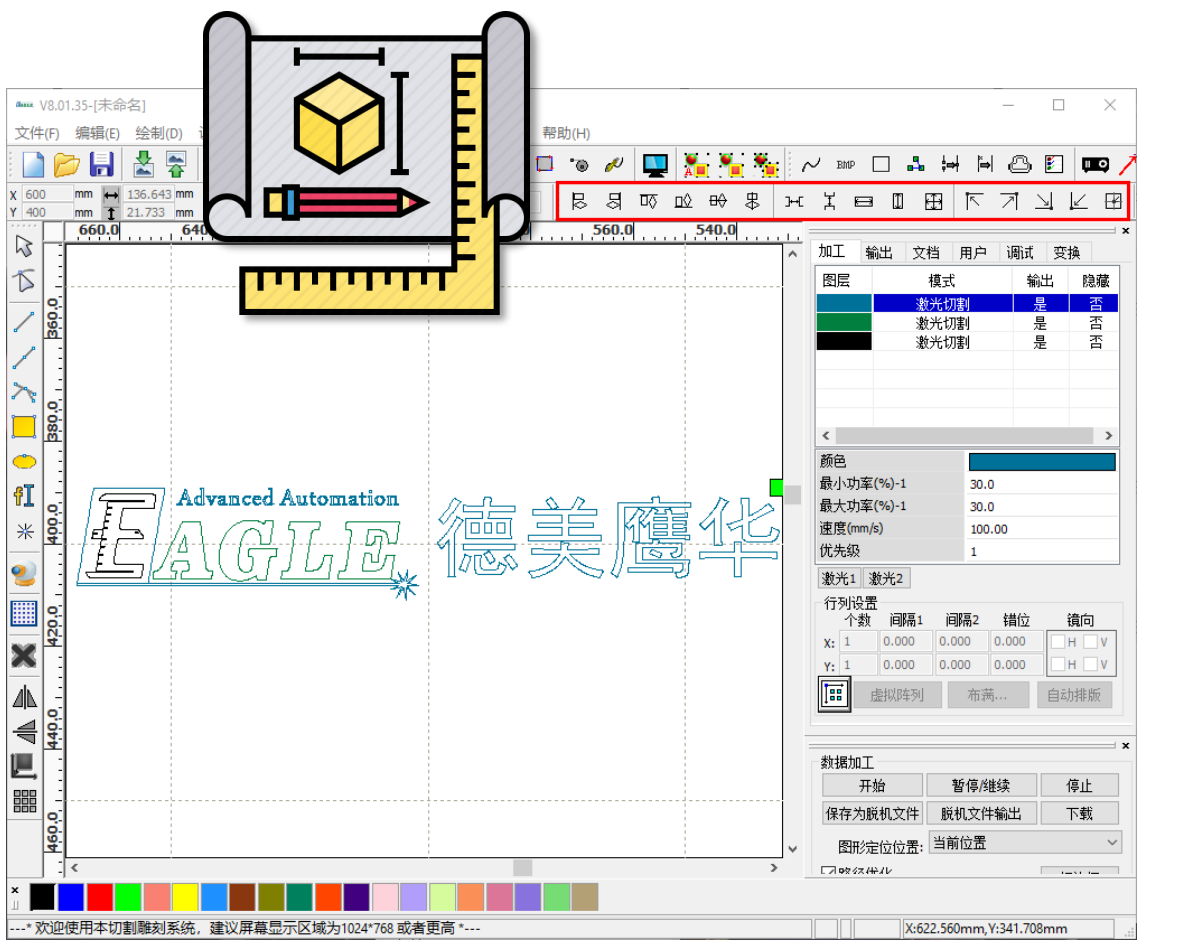

E AGLE

#### EAGLE LASER 绘图工具栏/绘制工具栏

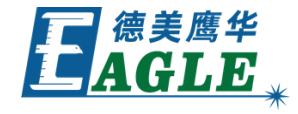

绘图工具栏,在软件中也叫做绘制工具栏,包 含基本的绘图、编辑和排版功能,用于创建简 单的图形,编辑曲线节点和进行阵列等排版操 作。

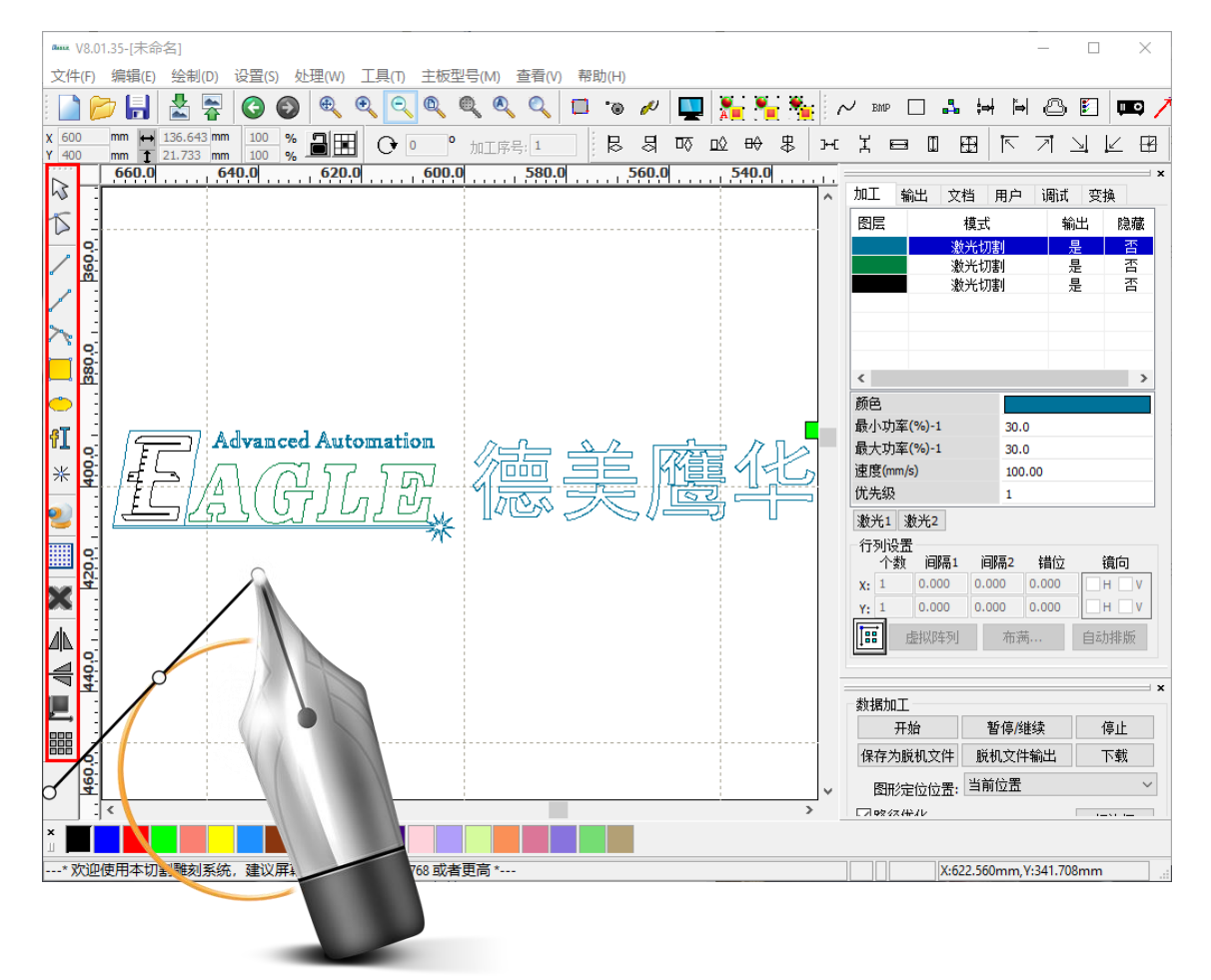

#### EAGLE LASER 图层工具栏/颜色工具栏

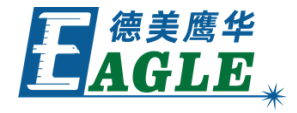

图层工具栏,在软件中也叫做颜色工具栏,用 于修改图形的颜色,将图形分配给不同的图层, 便于灵活的设置加工工艺。

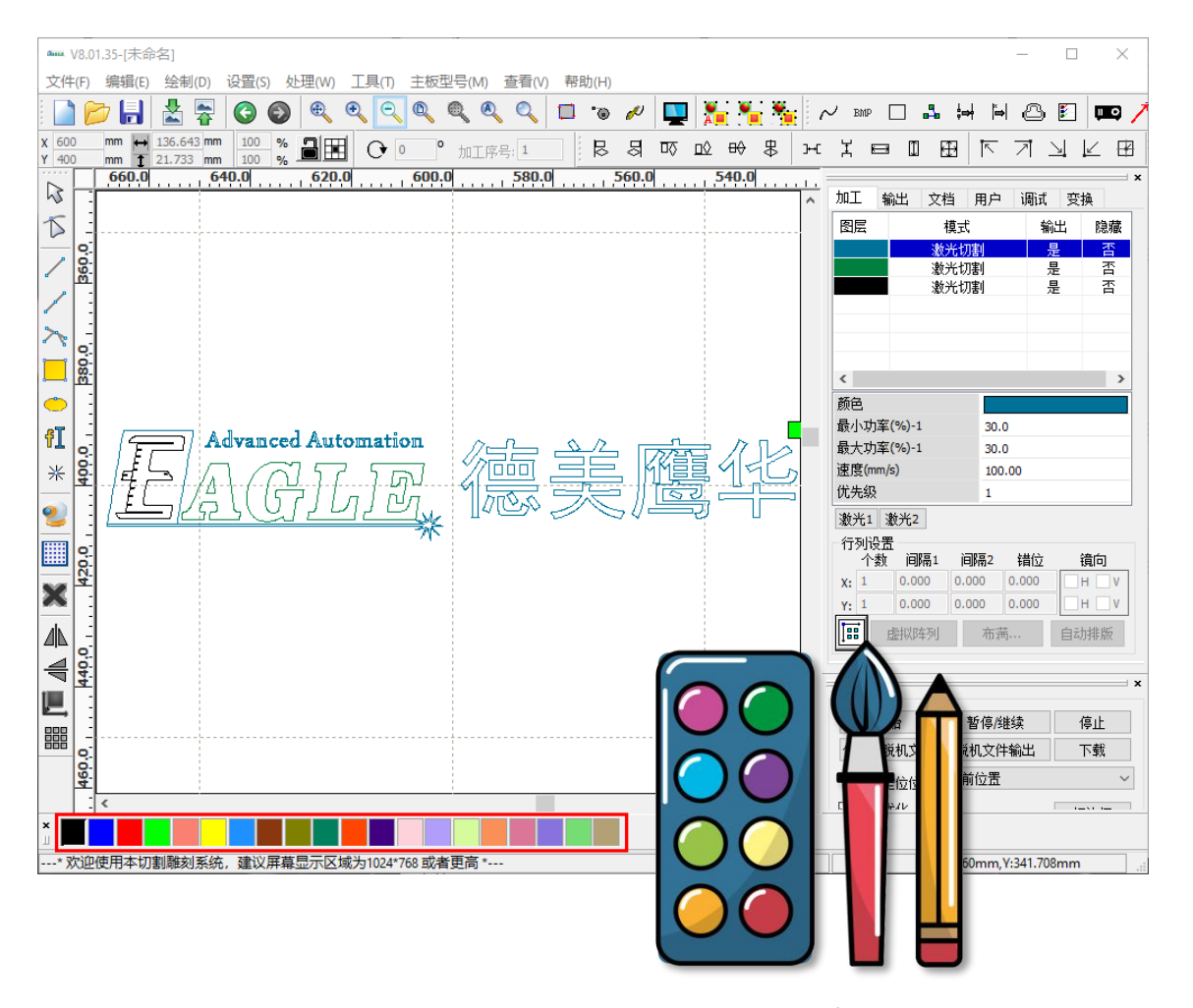

### EAGLE LASER 功能区/系统工作区

功能区,在软件中也叫做系统工作区,包含了 6个功能板块,分别为 <u>加工、输出、文档</u>、 <u>用户、调试</u>和 <u>变换</u>,对应了不同的功能组。

例如, <u>加工</u>功能组包含了图层工艺设置功能, <u>文档</u>功能组允许在软件中直接管理联机设备 中的任务文件, <u>变换</u>功能组包含了一些图形 编辑功能。

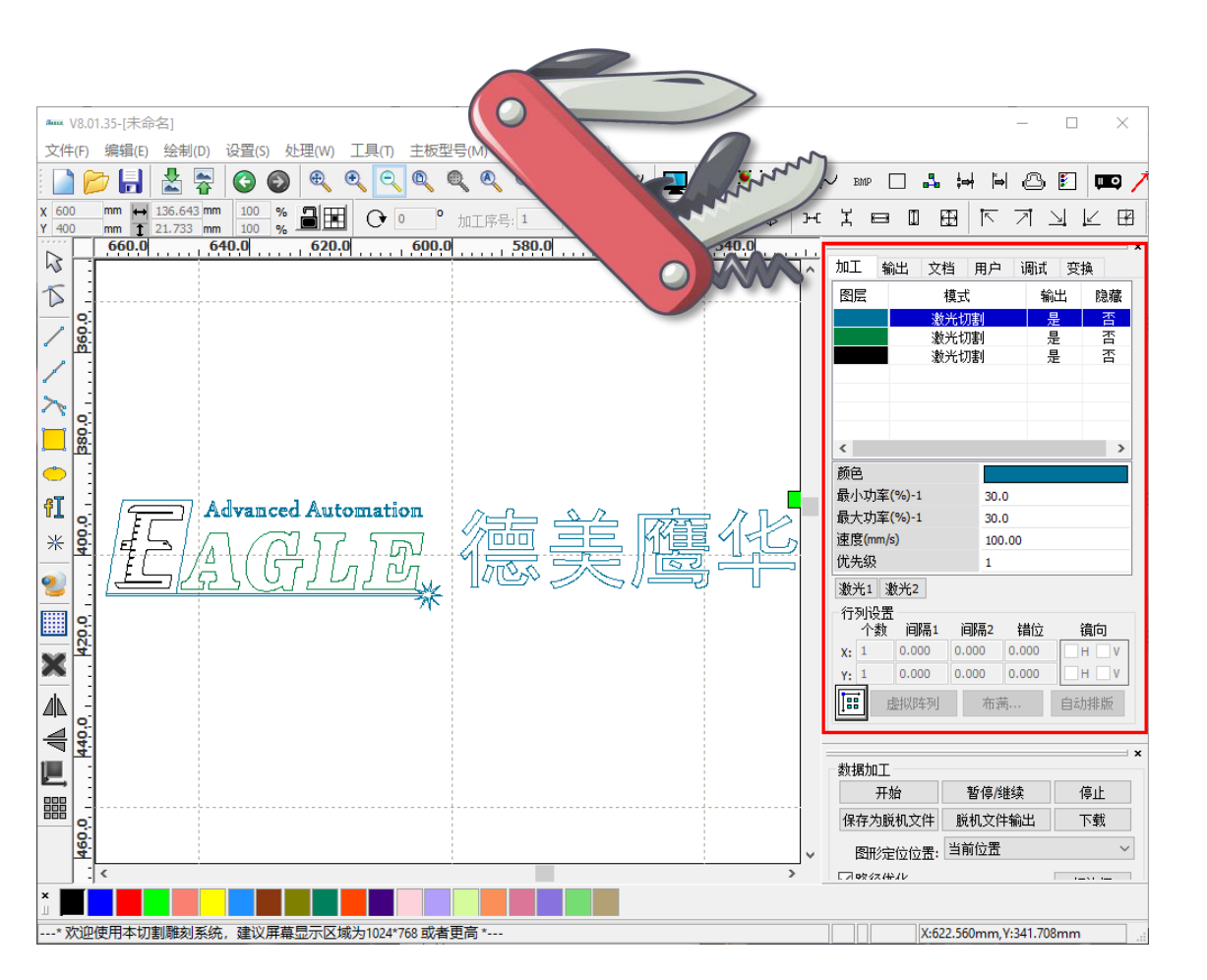

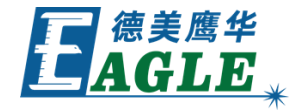

## EAGLE LASER 加工控制栏

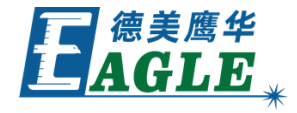

加工控制栏包含了连接设备、直接加工控制和 加工任务文件下载和保存等功能,用于输出任 务和控制加工。

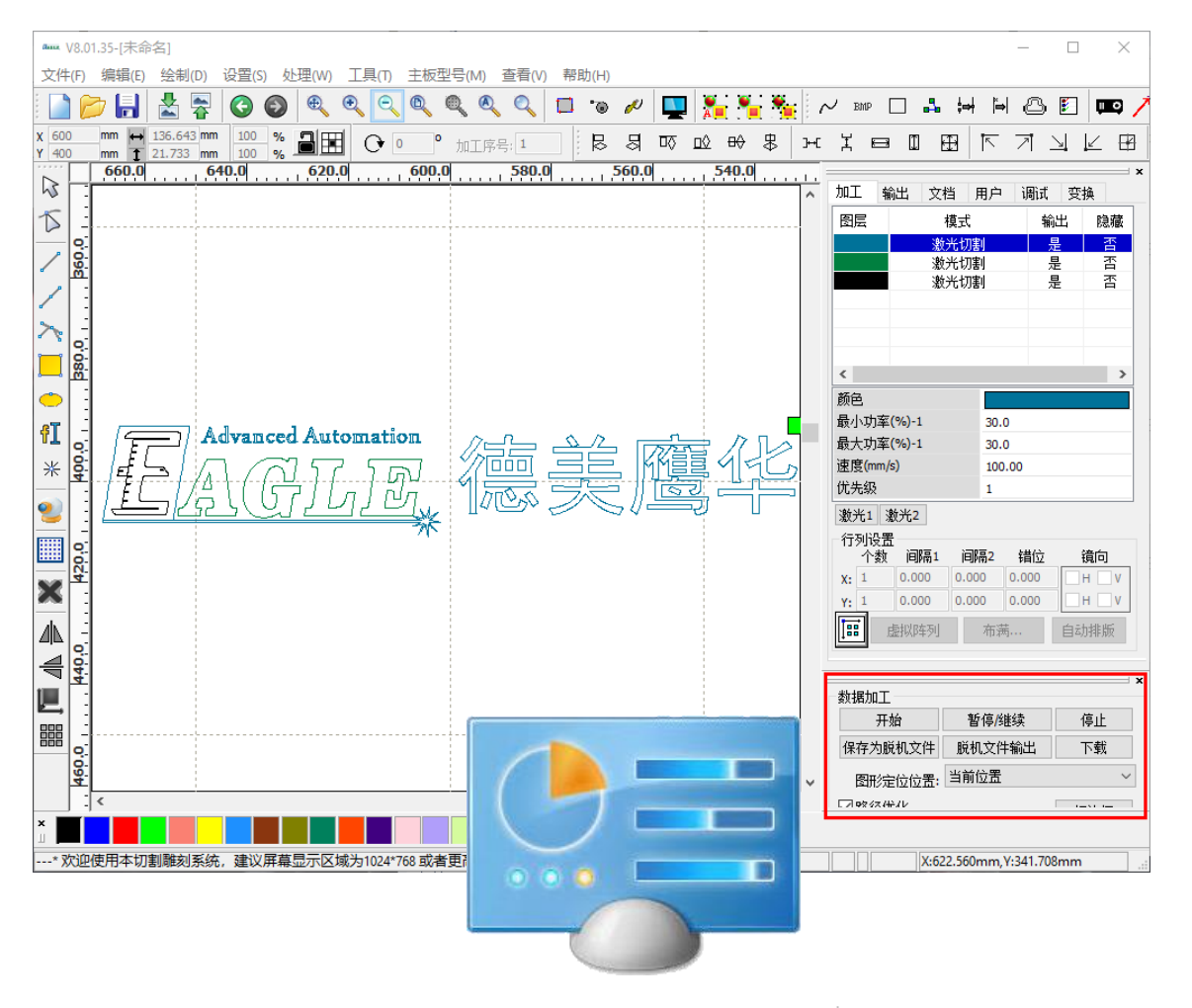

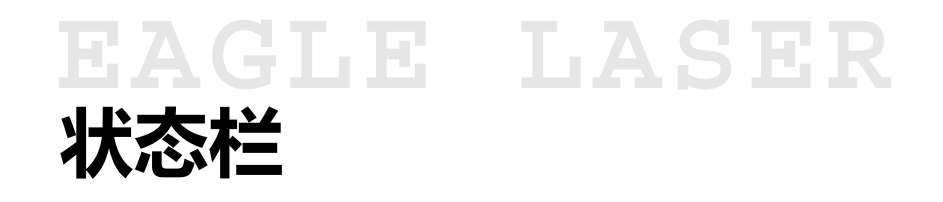

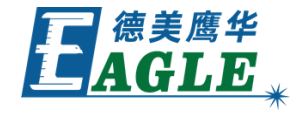

状态栏用于显示 EagleWorks 软件当前的 操作状态,帮助用户获取信息。

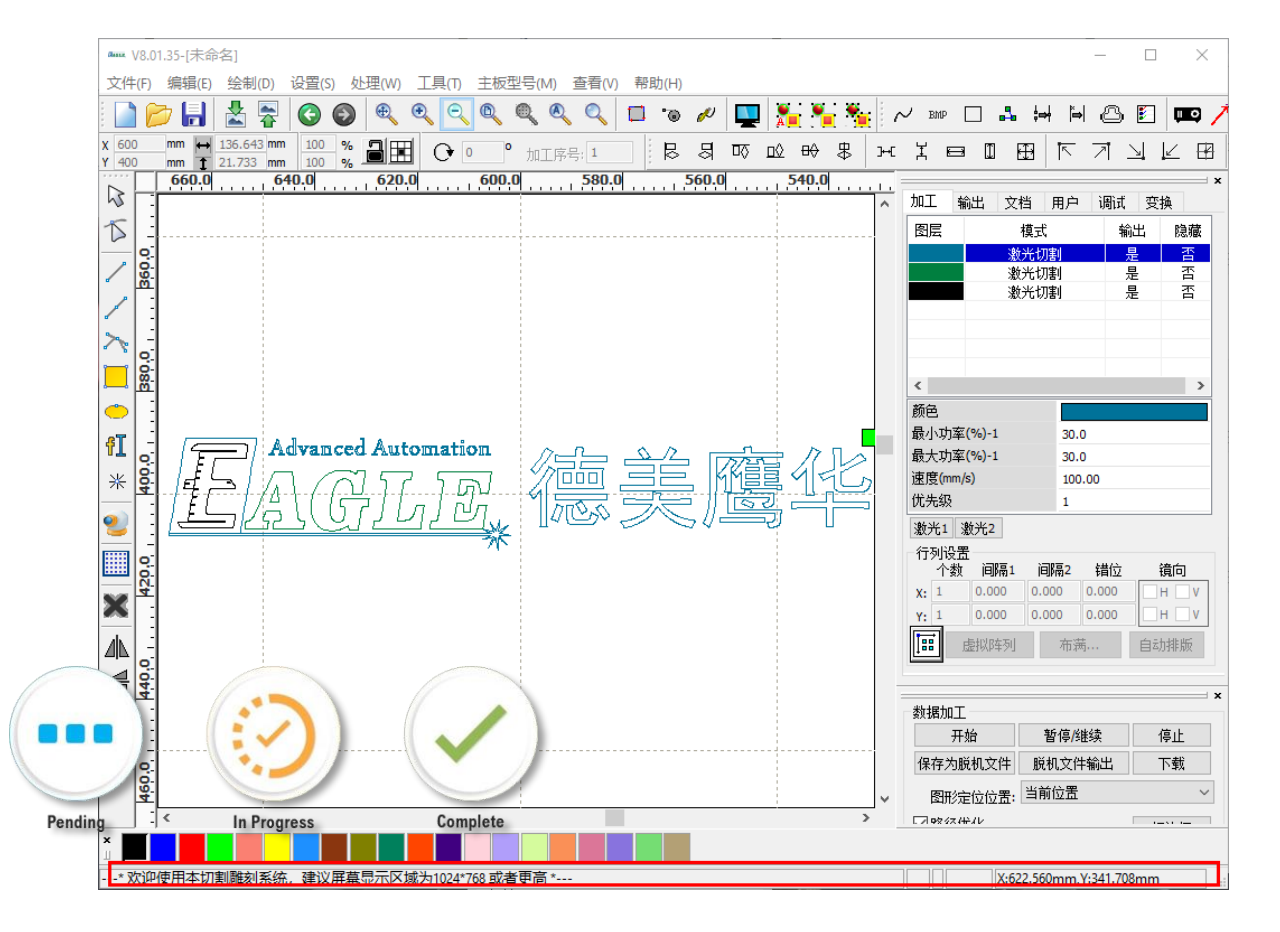

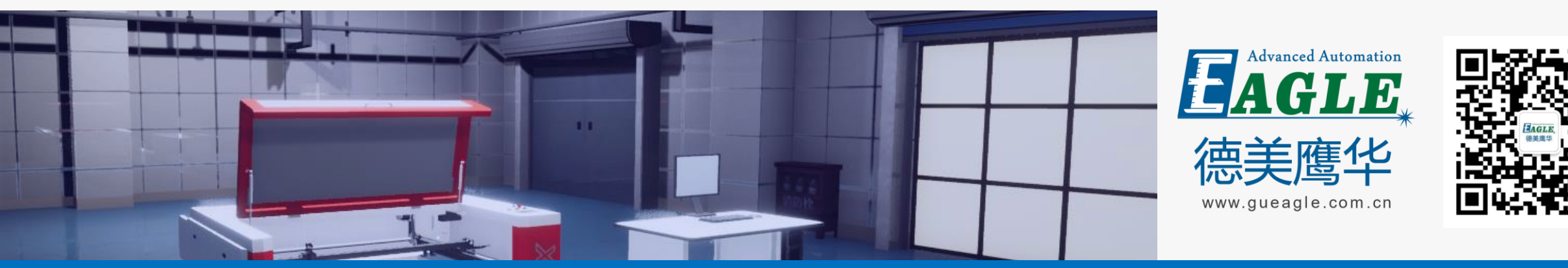

#### BEIJING GU EAGLE AUTOMATION CO., LTD.

# 感谢观看

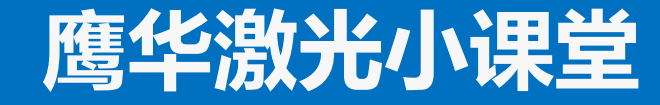